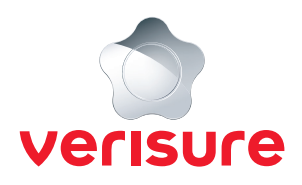

## LÄGG TILL EN LARMBRICKA

Börja med att öppna en webbläsare, gå till <u>https://mypages.verisure.com/login</u> och logga in med dina uppgifter.

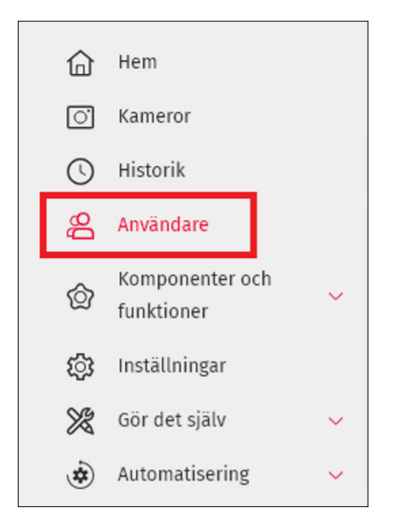

1. När du är inloggad klickar du på Användare.

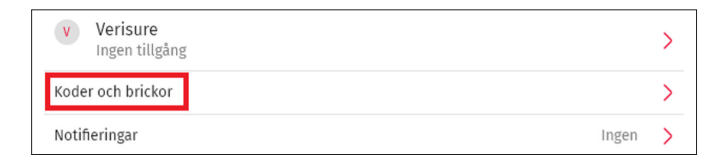

**2.** Klicka på **Koder och brickor** under personens namn där du vill lägga till en larmbricka.

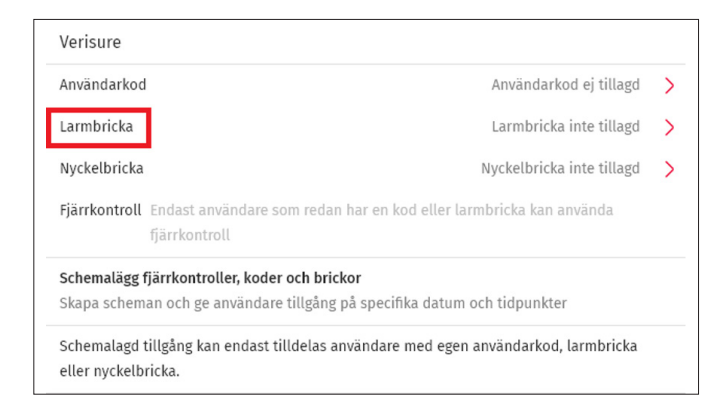

3. Klicka på Larmbricka.

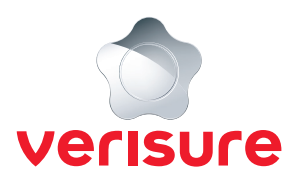

## Larmbricka

Larmbrickan används för på/avlarmning samt låsning/upplåsning på manöverpaneler, istället för att slå in en användarkod.

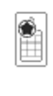

Håll larmbrickan mot komponentens läsare och invänta bekräftelse. Läsaren är placerad vid stjärnan längst upp på komponenten.

**4.** Du får nu upp en sidomeny där du får information om att hålla larmbrickan mot larmpanelens.

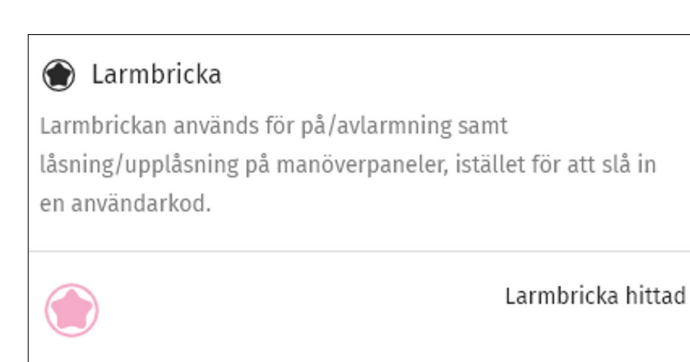

**5.** Efter att du har hållt larmbrickan mot larmpanelen får du en bekräftelse på att larmbrickan är hittad.

| AVBRYT SPARA |
|--------------|
|--------------|

- 6. Klicka på **Spara** längst ned till höger.
- **7.** Larmbrickan är nu aktiverad och går att använda för att larma på och av larmsystemet.